## Anmeldung zum Elternsprechtag für alle, die sich das erste Mal anmelden!

 Klassen, Neuanmeldungen und jene, bei denen sich die E-Mail-Adresse geändert hat.
Für alle anderen, siehe weiter unten!

## GEHT NICHT AM HANDY!!!

Anmeldung in WebUntis unter der Internetadresse <u>https://neilo.webuntis.com/WebUntis/</u> führt Sie zu:

Geben Sie bitte den Schulnamen **bg-vöcklabruck** ein (bei Eingabe eines korrekten Schulnamens verschwindet die anfängliche Fehlermeldung) und dann "weiter"

Im nächsten Schritt klicken Sie auf "registrieren", dann werden Sie im nächsten Fenster aufgefordert, die e-Mailadresse einzugeben, die Sie unserer Schule bekanntgegeben haben. (Nach Eingabe einer korrekten Mailadresse verschwindet die anfängliche Fehlermeldung.)

An diese Adresse erhalten Sie ein Mail mit dem Zugang zu WebUntis wie unten abgebildet. wenn Sie auf den darin enthaltenen Link klicken, kommen Sie zur Anmeldung und werden aufgefordert, ein Passwort zu wählen. (Der Bestätigungscode ist nur nötig, wenn Sie sich direkt bei webUntis anmelden möchten)

## [WebUntis] Registrierung

WebUntis < system@webuntis.com> Gesendet: Mo 06.11.2017 12:58 An: peter.penteker@gmx.at

Klicken Sie auf folgenden Link, um die Registrierung abzuschließen oder geben Sie den Bestätigungscode in WebUntis ein:

https://neilo.webuntis.com/WebUntis/?school=bg-v%C3% B6cklabruck#basic/userRegistration?token=e80422f6353ed9e8f6510a2a3431ef

| Ihr Bestätigungscode laut | et: |
|---------------------------|-----|
|---------------------------|-----|

e80422f6353ed9e8f6510a2a3431ef

| anfängliche Fehlermeldung) und dann "weiter"                |  |
|-------------------------------------------------------------|--|
|                                                             |  |
| Login                                                       |  |
| bg-vöcklabruck                                              |  |
| Senutzer                                                    |  |
| Passwort                                                    |  |
| Login                                                       |  |
| Passwort vergessen ?<br>Noch keinen Zugang ? - Registrieren |  |

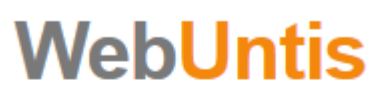

Willkommen bei WebUntis

Bitte geben Sie den Namen Ihrer Schule ein:

Der Schulname existiert nicht ! Weiter

Damit können Sie sich nach Wahl eines Passworts unter sehen dann links den Link zum Sprechtag.

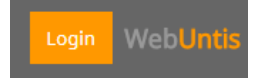

anmelden, und

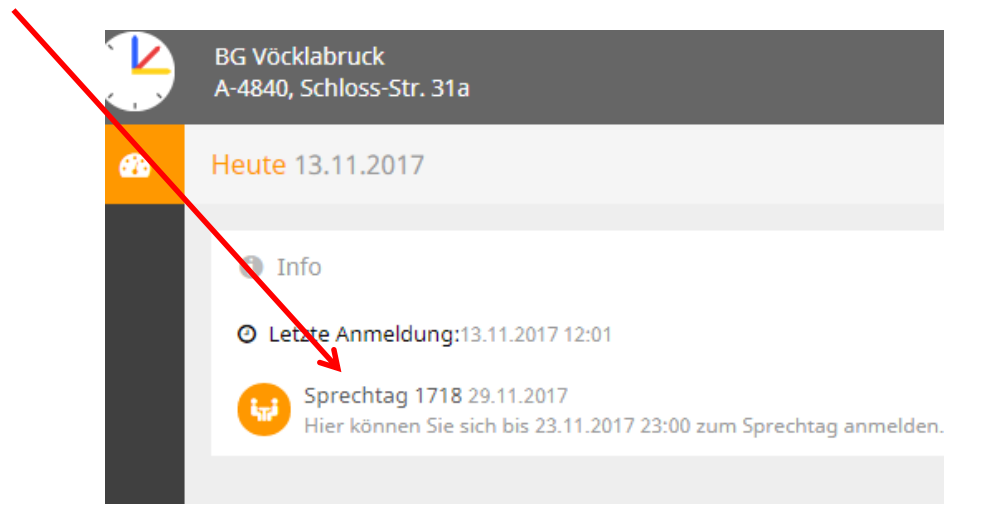

Danach sehen Sie folgenden Bildschirm:

| BG Vöcklabri<br>A-4840, Schle | uck<br>bss-Str. 31a | 3                                         |      |       |          |       |     |     |     |     |     |     |     |     |     |     | 4    | Abmelder |    | @gmx.at) | WebUntis |
|-------------------------------|---------------------|-------------------------------------------|------|-------|----------|-------|-----|-----|-----|-----|-----|-----|-----|-----|-----|-----|------|----------|----|----------|----------|
| Sprechtag                     | 718 29.1            | 1.2017 Annual deservations 10.11.2017 (00 |      |       |          |       |     |     |     |     |     |     |     |     |     |     |      |          |    |          |          |
| O Lehrer                      | anzeigen            |                                           |      | 🔁 Te  | rmine wi | shlen |     |     |     |     |     |     |     |     |     |     |      |          |    |          | 08       |
| Alle Lehrer                   | Releva              | inte Lehrer                               |      |       | AND      | BAM   | CAN | DIS | HEK | HUT | HOP | JOA | MOA | REI | RIL | SLA | Zeit | Lehrer   | Fi | sch      | Raum     |
| Kinder                        |                     |                                           |      | 14:30 |          |       |     |     |     |     |     |     |     |     |     |     |      |          |    |          |          |
| ۰                             | ٠                   | ۰. Max                                    |      | 14:40 |          |       |     |     |     |     |     |     |     |     |     |     |      |          |    |          |          |
| Lehrer                        |                     |                                           |      | 14:50 |          |       |     |     |     |     |     |     |     |     |     |     |      |          |    |          |          |
| æ                             | •                   | ANDERSEN (ANA)                            | M-OL | 15:00 |          |       |     |     |     |     |     |     |     |     |     |     |      |          |    |          |          |
| æ                             | •                   | BAUDISCH (BAM)                            | BE   | 15:10 |          |       |     |     |     |     |     |     |     |     |     |     |      |          |    |          |          |
| ۰                             | •                   | CANAVAL (CAN)                             | BSM  | 15:20 |          |       |     |     |     |     |     |     |     |     |     |     |      |          |    |          |          |
|                               | •                   | DISTLBACHER (DIS)                         | RK   | 15:30 |          |       |     |     |     |     |     |     |     |     |     |     |      |          |    |          |          |
| æ                             | •                   | HESSENBERGER (HEK)                        | SCHW | 15:40 |          |       |     |     |     |     |     |     |     |     |     |     |      |          |    |          |          |
| ۲                             | •                   | HUTTERER (HUT)                            | E    | 15:50 |          |       |     |     |     |     |     |     |     |     |     |     |      |          |    |          |          |
| ۲                             | •                   | Hochreiner (HOP)                          | E    | 16:00 |          |       |     |     |     |     |     |     |     |     |     |     |      |          |    |          |          |
|                               | •                   | JOAS (JOA)                                |      | 16:10 |          |       |     |     |     |     |     |     |     |     |     |     |      |          |    |          |          |
| ۲                             | •                   | MOTZ (MOA)                                | ME   | 16:20 |          |       |     |     |     |     |     |     |     |     |     |     |      |          |    |          |          |
| ۰                             | •                   | REITSPERGER (REI)                         | BSK  | 16:30 |          |       |     |     |     |     |     |     |     |     |     |     |      |          |    |          |          |
|                               | •                   | RILL (RIL)                                | GWK  | 16:40 |          |       |     |     |     |     |     |     |     |     |     |     |      |          |    |          |          |
| ۰                             | •                   | SCHLAGER (SLA)                            | PH   | 16:50 |          |       |     |     |     |     |     |     |     |     |     |     |      |          |    |          |          |

Links (Reiter "Relevante Lehrer" auswählen) sehen Sie alle LehrerInnen Ihrer Kinder. Rechts können Sie anhaken, zu welcher Zeit Sie welche LehrerInnen besuchen möchten. Wenn Sie mehrere Kinder an unserer Schule haben, sehen Sie alle, können aber im linken Fenster jedes Kind auswählen.

Rechts sehen Sie Ihre Termine und rechts oben können Sie am Ende Ihre Terminliste ausdrucken

Zum Abschluss links unten "Fertig" anklicken

So lange die Anmeldezeit läuft, können Sie noch Änderungen vornehmen.

## Anmeldung für den Elternsprechtag für jene, die schon <mark>registriert sind</mark>:

Das sind alle, die sich schon letztes Jahr online angemeldet und die auch in diesem Schuljahr die selbe e-Mailadresse angegeben haben:

- Aufrufen der Adresse: <u>https://neilo.webuntis.com/WebUntis/</u>
- bg-vöcklabruck eingeben
- Benutzername = e-Mailadresse
- Passwort = das von ihnen letztes Jahr eingegebene. Sollten Sie dieses vergessen haben, Passwort vergessen? Klicken! Es erscheint diese Maske:

| Passwort zurücksetzen                                                                                                    | × |
|----------------------------------------------------------------------------------------------------|---|
| Bitte geben Sie Ihren Benutzernamen und Ihre E-Mail-Adresse ein.                                                                                 |   |
| Sollten Sie keine E-Mail-Adresse in Ihren Benutzerdaten definiert haben, wenden Sie<br>sich bitte für ein neues Passwort an Ihren Administrator. | 2 |
| Benutzer                                                                                                    |   |
| E-Mail Adresse                                                                                                    |   |
| Senden Abbrechen                                                                                                    |   |
|                                                                                                    |   |

BENUTZER = e-Mailadresse E-Mail Adresse = e-Mailadresse Also 2x die selbe Adresse eingeben!!!!!

Dann müsste es funktionieren!